## Analytics Dashboard - Login Step for Students & Parents

KV Shaala Darpan https://darpan.kvs.gov.in/

**STEP 1:** Go to "darpan.kvs.gov.in". Click on "Analytics" tab.

STEP 2: Enter the user name (OMV Card No\* ) and password .

\*<u>Please only use last 12 digits of OMV Card no. e.g. if your OMV Card No. is</u> <u>"0501000056070010" then enter "000056070010".</u>

**STEP 3:** Enter the "Captcha" code and click on "Login" as shown below.

You would now log into the application. The student's profile would be visible on the right hand side of the screen.

Step4: Click on "Dashboard".

You can now view student related information. Click on any of the tabs (on left hand side of the screen) to view student specific information.

<u>NOTE – Click on Academic Year on top right hand side, to view information</u> for previous year.

Select "Address Type" to view the address details of parents.

Following is the student related information which is available on the portal

## **My Timetable**

**My Subject Teachers** This is based on the timetable entered for the student i.e. the name and photo of the teachers who are taking classes in the class section of the student will get displayed. (In case photograph is not attached for teacher, blank cell would be displayed in the area for photograph).

My Holidays: Displays list of Holidays month-wise, if the same is entered.

My Attendance: This will display Month Wise Student Attendance

**My Attendance**: Upon selecting month and year in the graph, it displays date-wise attendance for first and second half. (P – Present, AB – Absent)

Exam Schedule – Examination Date Sheet as entered in "Exam Schedule".

**Exam Result** – The exam result for selected exams will display if entered in the application and published.

My Health: Last Checkup details as entered in the application.

My Library: Books issued to student in the library.